# **Deloitte.** Alumni Talent on Demand

Select the appropriate scenario link below to review the applicable step-by-step instructions to access Alumni Talent on Demand.

|                                              | What are you trying to do?                                                                                                    |
|----------------------------------------------|----------------------------------------------------------------------------------------------------|
| Login – I am a returning user / Retired PPMD | <ul> <li>Scenario 1: Click here Use when: <ul> <li>You have already registered and have previously created an Alumni Talent on Demand account.</li> <li>If you are a retired PPMD, please use your deloitteretired.com email address and its credentials to log in to Alumni ToD account.</li> <li>This scenario can be used if you remember your registered email and password, or if you have forgotten your password.</li> </ul> </li> </ul> |
| Registration – I am a new user               | <ul> <li>Scenario 2: Click here</li> <li>Use when: <ul> <li>You are new to Alumni Talent on Demand. All new users must register and then log-in.</li> </ul> </li> </ul>                                                                                                    |
| Unemployment Forms – I need Quick access     | <ul> <li>Scenario 3: Click here</li> <li>Use when: <ul> <li>You need quick access to Unemployment forms only.</li> <li>This scenario does NOT create an Alumni Talent on Demand account.</li> </ul> </li> </ul>                                                                                                    |

# Scenario 1: Registered User + Login

(NOTE: DO NOT use Deloitte provided devices to access Alumni Talent on Demand)

## Step 1: Access Alumni Talent on Demand

From your computer/mobile, open any browser and go to below link <u>https://external.talentondemand.deloitte.com/Registration/Index</u>

## Step 2: Logging in to Alumni Talent on Demand

Click on the Login button (Fig. 1) and click on "OK, Got it!" on the Login Steps pop up (Fig. 2)

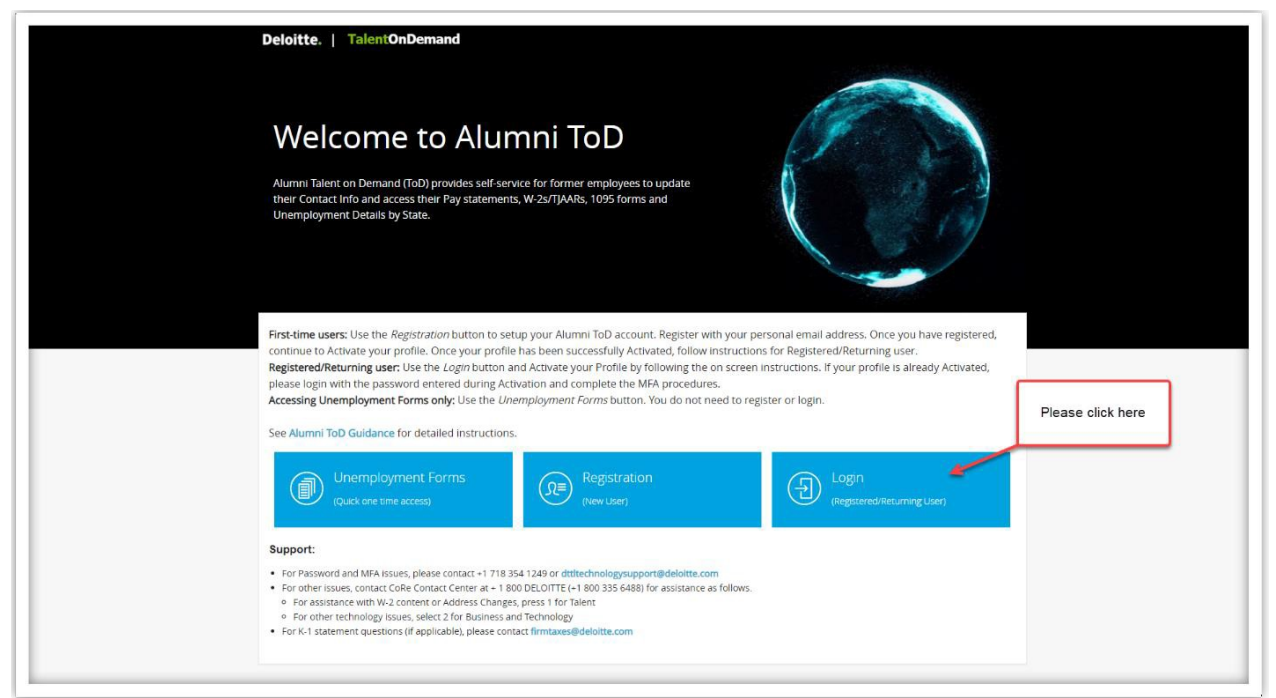

(Figure 1: Alumni Talent on Demand Welcome screen- Login button)

| Deloitte                                                             | TalentOnDemand                                                                                                    |                                                                                                    |                                                                                              |                      |  |
|----------------------------------------------------------------------|----------------------------------------------------------------------------------------------------|----------------------------------------------------------------------------------------------------|----------------------------------------------------------------------------------------------|----------------------|--|
| We                                                                   | Login steps                                                                                                    |                                                                                                    |                                                                                              |                      |  |
| Alumni Tal<br>their Cont<br>Unemploy                                 | Step 1                                                                                                    | Step 2                                                                                                    | Step 3                                                                                       |                      |  |
| First-time u<br>continue re                                          | Login<br>Enter your email address which was<br>registered                                                                                                    | Account Activation<br>In case you profile has not been<br>activated you will receive an Email<br>with the link and steps for activating<br>your profile<br>m 2. | Enter Password and MFA<br>Complete Multi-factor Authentication<br>and access your dashboard. | Please click<br>here |  |
| Registered<br>Registered<br>please logi<br>Accessing L<br>See Alumni | Cancel                                                                                                    |                                                                                                    | OK, agitt                                                                                    | s already Activated, |  |
|                                                                      | Unemployment Forms<br>(Quick one time access)                                                                                                    | Registration<br>(New User)                                                                                                    | Login<br>(Regazered                                                                          | s/Returning User)    |  |
| Support:<br>- For Patow<br>- For rais<br>- For chi-<br>- For Artis   | ord and MFA issues, please contact +1 718 35<br>sues, contact CoRe Contact Center 4 + 1 80<br>suitene with W-2 correct or Address Changes,<br>ar technology issues, select 2 for Business an<br>terment questions (if applicable), please conta | 4 1249 or dittlachnologysupport@deloit<br>DELOITTE (+1 800 335 6488) for assista<br>press 1 for Talens<br>I Technology<br>ct firmtaxes@deloitte.com             | te.com<br>nee as follows.                                                                    |                      |  |
| Easturas                                                             |                                                                                                    |                                                                                                    |                                                                                              |                      |  |

(Figure 2: OK, got it! option in Login steps window)

Enter the email Address you have registered with and click on the "Next" button (Fig. 3.1) and then click on the "Work or school account" option (Fig 3.2).

| · | Deloitte.<br>Sign in<br>Email phone, or Skype<br>Carrt access your account? |                                                   |
|---|-----------------------------------------------------------------------------|---------------------------------------------------|
|   | Next                                                                        |                                                   |
|   |                                                                             | MAKING AN<br>IMPACT THAT<br>MATTERS<br>since 1845 |

(Figure 3.1: Enter your registered email and click on "Next")

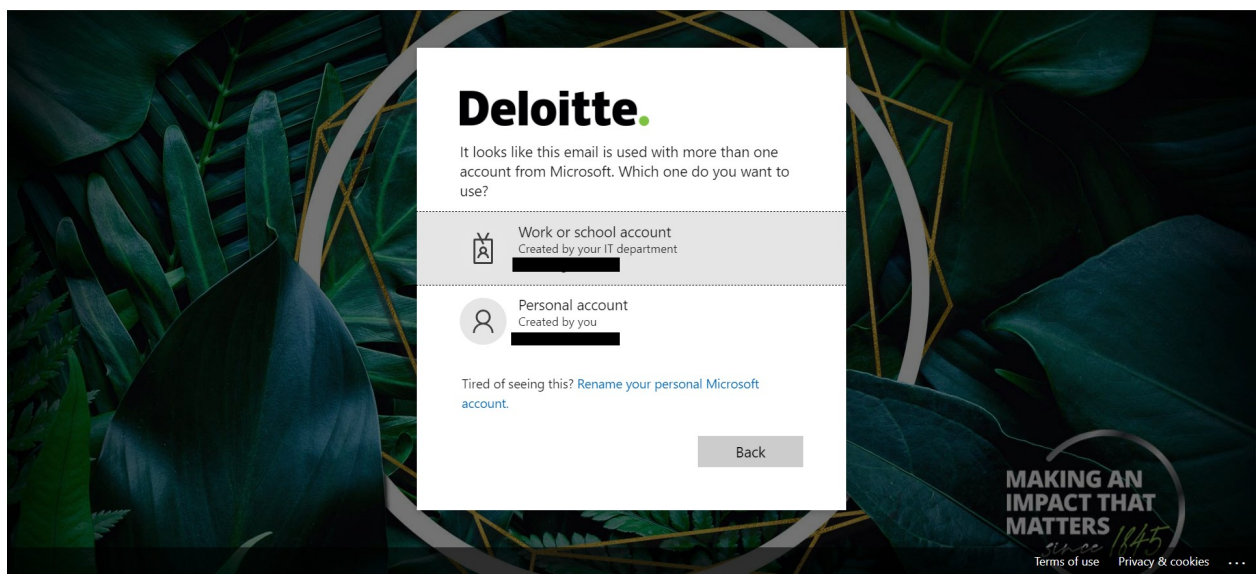

(Figure 3.2: Click on "Work or school account")

#### Step 3(a): Email with activation Link

**Note**: If you are a retired PPMD you will not receive an email with the activation link. You will be logged into to the Alumni Talent on Demand application directly.

If your account has not been activated previously you will see the below message asking you to Activate your account. (Fig. 4)

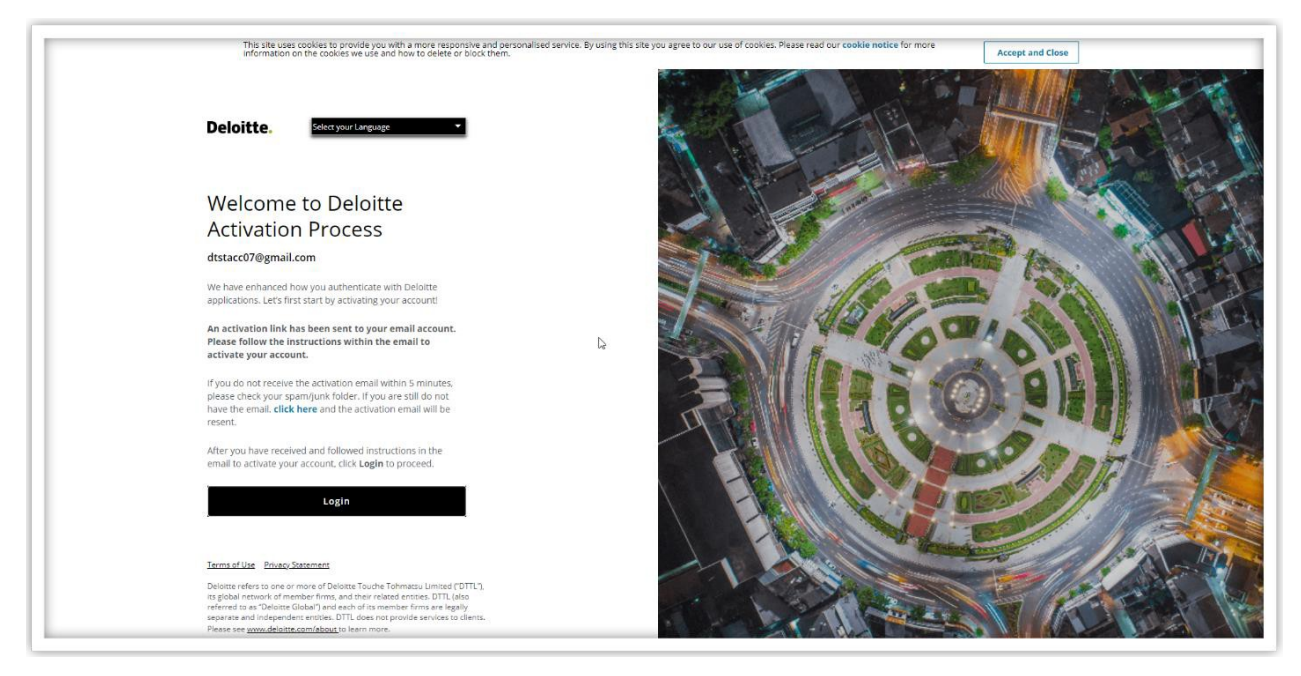

(Figure 4: Account Activation Page)

You will now receive an email with the subject "Your account needs to be activated". When you open this email click on the link "Activate your Account". (Fig. 5)

| M Gmail                            | Q Search mail |            |              | v                                                                                                    | ⊘ 🕸 Ⅲ      |
|------------------------------------|---------------|------------|--------------|----------------------------------------------------------------------------------------------------|------------|
| Compose                            | ← ◘ 0 ■       | <b>e</b> 0 | ¢, b =       | 1                                                                                                    | 1 of 2 < > |
| Inbox 1                            |               |            |              | Deloitte.                                                                                                    |            |
| Snoozed                            |               |            |              |                                                                                                    |            |
| Sent                               |               |            |              |                                                                                                    |            |
| Drafts                             |               |            |              | Account set up request for Deshawn Russell.                                                                                                    |            |
| More                               |               | Þ          |              |                                                                                                    |            |
| New meeting                        |               | -0         |              | Almost there! Activate your access.                                                                                                    |            |
| Join a meeting                     |               |            |              |                                                                                                    |            |
| gouts                              |               |            | Please click |                                                                                                    |            |
| - +                                |               |            | here         |                                                                                                    |            |
|                                    |               |            |              | You have a one-time requirement to update your account settings and credentials                                                                                                    |            |
|                                    |               |            |              | Activate.your account                                                                                                    |            |
|                                    |               |            |              | For security purposes this link will be valid until Monday, 17 May 2021, 13:56<br>UTC.                                                                                                    |            |
|                                    |               |            |              | This is an automated email and this mailbox is not monitored for replies. If you                                                                                                    |            |
| No recent chats<br>Start a new one |               |            |              | have any questions regarding the application, please contact your Deloitte<br>engagement team or the Deloitte Global Service Desk at +1 718-354-1249 or<br>dtittechnologysupport@deloitte.com |            |
|                                    |               |            |              | Contact us with questions                                                                                                    |            |
|                                    |               |            |              |                                                                                                    |            |

(Figure 5: Account Activation Mail)

You will be prompted to create a password and select a preferred language. (Fig. 6)

| Deloitte. | Activate your account<br>Set up your access in three quick steps.                                                     |      |       |          |                                                                                                    | E Language |
|-----------|----------------------------------------------------------------------------------------------------|------|-------|----------|----------------------------------------------------------------------------------------------------|------------|
|           | Password @                                                                                                    |      | A 1/2 |          | The la                                                                                                    |            |
|           | The password cannot contain dictionary words                                                                          |      |       |          | ATL CAN                                                                                                    | A PARTA    |
|           | Repeat password 🐵                                                                                                    |      |       | 115 11   | - A.C                                                                                                    | A A A A    |
|           | Select preferred language<br>This will be the default option when you log in to your<br>account going forward.        |      |       | 1110     | Oell                                                                                                    |            |
|           | Configure your Multi-Factor Authentication (MFA)<br>methods                                                           | Gr . |       | 11869    |                                                                                                    |            |
|           | You can set up one or more MFA methods. Please select your<br>preferred method(s) and follow the set up instructions. |      |       |          | U DEST                                                                                                    | P States   |
|           | Authenticator app                                                                                                    |      |       |          |                                                                                                    | 1000       |
|           | Mobile phone                                                                                                    |      |       | had been | and the second second s | 12 Min     |
|           | Complete                                                                                                    |      |       | Real     |                                                                                                    |            |
|           |                                                                                                    |      |       |          |                                                                                                    |            |

(Figure 6: Create your Password)

Click on the method of your preference for Multi-Factored Authentication (MFA) to receive your One Time Passwords (OTP's). There are two options.

1) Authenticator App - To configure your Authenticator App follow the on-screen steps. (Fig. 7)

| Deloitte.                                                                                                    | En - English (Gkbai) →                |
|----------------------------------------------------------------------------------------------------|---------------------------------------|
| Select preferred language 🗸                                                                                                    |                                       |
| This will be the default option when you log in to your<br>account going forward.                                                       |                                       |
| En - English (Global) 🛩                                                                                                    |                                       |
| Configure your Multi-Factor Authentication (MFA)<br>methods<br>You can set up one or more MFA methods. Please select your               | A A A A A A A A A A A A A A A A A A A |
| preferred method(s) and follow the set up instructions.                                                                                 |                                       |
| Configure your Authenticator app in three quick steps.                                                                                  |                                       |
| Step 1:<br>Download and install an Authenticator app on your<br>mobile device or on your computer,                                      |                                       |
| Step 2:<br>Scan the QR code below with your selected<br>Authenticator app. You can also manually input the<br>code next to the QR code. |                                       |
| Muckedophymatrc                                                                                                    |                                       |
| Step 3:<br>Enter the code provided by your Authenticator app.                                                                           |                                       |
| Code Confirm                                                                                                    |                                       |
| C Mobile phone                                                                                                    |                                       |

(Figure 7: Configuring MFA using the Authenticator App)

2) Mobile Phone - Enter your mobile phone number and select SMS(Messages) or Phone call as an option to

receive your One Time Password (OTP) Code. (Fig. 8)

| Deloitte. |                                                                                                    | En - English (Global) |
|-----------|----------------------------------------------------------------------------------------------------|-----------------------|
|           | Activate your account                                                                                                    |                       |
|           | Set up your access in three quick steps.                                                                                                    |                       |
|           | Set up your password 🖌                                                                                                    |                       |
|           |                                                                                                    |                       |
|           |                                                                                                    |                       |
|           | Select preferred language 🗸                                                                                                    |                       |
|           | This will be the default option when you log in to your<br>account going forward.                                                                                 |                       |
|           | En - English (Global) 🗢                                                                                                    |                       |
|           | Configure your Multi-Factor Authentication (MFA) methods                                                                                                    |                       |
|           | You can set up one or more MFA methods. Please select your<br>preferred method(s) and follow the set up instructions.                                             |                       |
|           | Authenticator app                                                                                                    |                       |
|           | Mobile phone                                                                                                    |                       |
|           | Format (including country code): +32123456789                                                                                                    |                       |
|           | SMS Phone call                                                                                                    |                       |
|           | Press dheck your mobile phone number and make sure to<br>induce the correct country code with the <sup>4,4</sup> sign, e.g. for<br>United States - 1 998 999 9999 |                       |
|           | Complete                                                                                                    |                       |

(Figure 8: Configuring MFA using Mobile Phone)

Once you select an option you will get a message or call on your registered mobile number with the OTP code. Enter the code and click on confirm. You will see the message "Your mobile phone is successfully registered and set as preferred MFA method.". You will now get an option to select your primary MFA method. You can choose between the options and click on complete. (Fig. 9)

Options for Primary MFA method a) Mobile Phone (SMS) b) Mobile Phone (Phone call)

| D2 |                                                                                                    |                        |
|----|----------------------------------------------------------------------------------------------------|------------------------|
|    |                                                                                                    |                        |
|    | Select preferred language 🗸                                                                                           |                        |
|    | This will be the default option when you log in to your<br>account going forward.                                     |                        |
|    | En - English (Global) 🗸                                                                                               |                        |
|    | Configure your Multi-Factor Authentication (MFA)                                                                      |                        |
|    | You can set up one or more MFA methods. Please select your<br>preferred method(s) and follow the set up instructions. |                        |
|    | Authenticator app                                                                                                    |                        |
|    | Mobile phone                                                                                                    |                        |
|    | Your mobile phone is successfully registered and set as<br>preferred linear method.                                   |                        |
|    | Select a primary MFA method                                                                                           |                        |
|    | This will be the primary option when you log in to your<br>account going forward.                                     | Carl Stranger & Portal |
|    | Mobile phone (5M5)                                                                                                    |                        |
|    | Mobile phone (Phone call)                                                                                             |                        |
|    | Complete                                                                                                    |                        |
|    |                                                                                                    |                        |

(Figure 9: Setting your default MFA method)

You will get an activation successful message. (Fig. 10)

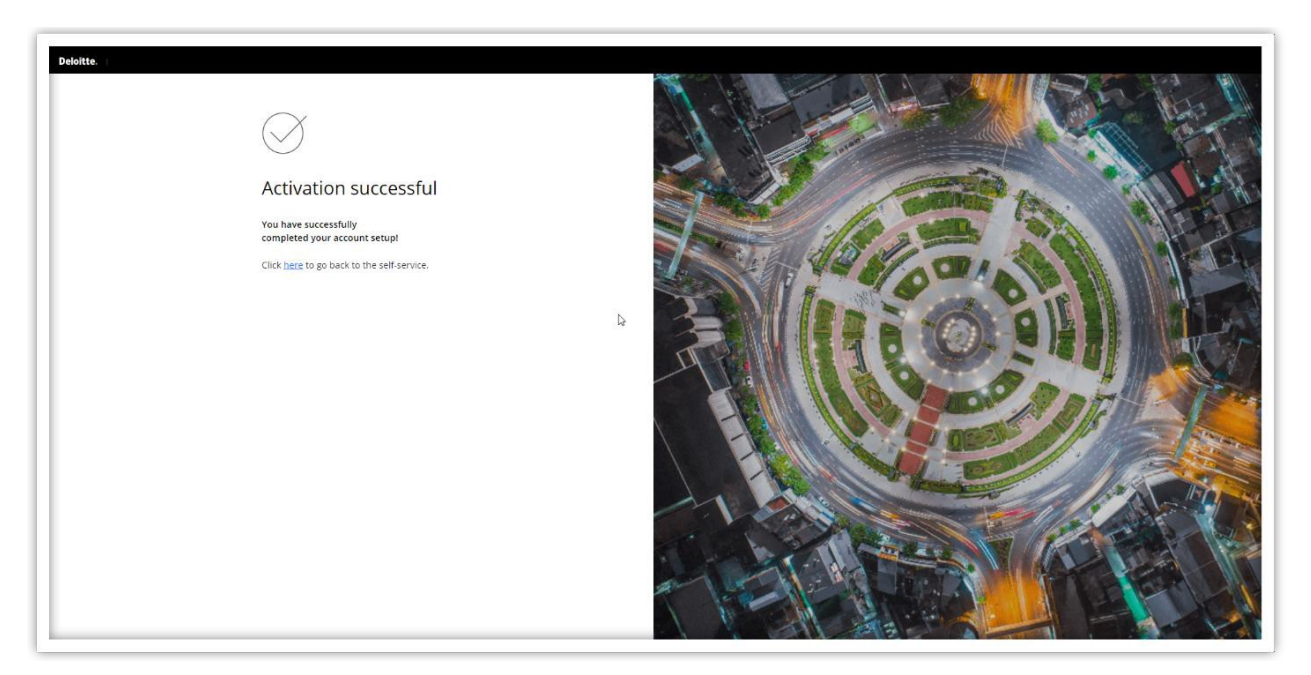

(Figure 10: Activation Successful)

## Step 4: Login

Navigate to the Activation Process tab and click on the "Login" button. If you have closed the tab you can click on this <u>link</u>. You might need to enter your credentials if you have closed the browser or tab. (Fig. 11)

| This site uses cookies to provide you with a more responsive and personalise<br>information on the cookies we use and how to delete or block them.                                                                                                    | ed service. By using this site you agree to our use of cookies, Please read our cookie notice for more | Accept and Close                        |
|----------------------------------------------------------------------------------------------------|----------------------------------------------------------------------------------------------------|-----------------------------------------|
| Deloitte, Sekeryour Language •                                                                                                    |                                                                                                    |                                         |
| Welcome to Deloitte                                                                                                    |                                                                                                    |                                         |
| Activation Process                                                                                                    |                                                                                                    | ALL ALL ALL ALL ALL ALL ALL ALL ALL ALL |
| dtstacc07@gmail.com                                                                                                    |                                                                                                    | man to                                  |
| We have enhanced how you authenticate with Deloitte<br>applications. Let's first start by activating your account!                                                                                                    |                                                                                                    |                                         |
| An activation link has been sent to your email account.<br>Please follow the instructions within the email to<br>activate your account.                                                                                                    |                                                                                                    |                                         |
| If you do not receive the activation email within 5 minutes,<br>please check your spamifunk folder. If you are still do not<br>have the email. <b>click here</b> and the activation email will be<br>resent.                                                                                                    |                                                                                                    |                                         |
| After you have received and followed instructions in the<br>email to activate your account, click Login to proceed.                                                                                                    |                                                                                                    | DO RATE VO                              |
| Login                                                                                                    |                                                                                                    |                                         |
| Terms of Use Privacy Statement                                                                                                    |                                                                                                    |                                         |
| Delotte refers to one or more of Delotte Touche Tohmatsu Limited ("DTHL"),<br>its global network of member firms, and their related ensites. DTHL (also<br>referred ta as "Delotte Global") and each of its member firms are legally<br>separate and independent ensites. DTHL does not provide services to clients. |                                                                                                    |                                         |

(Figure 11: Account Activation Page)

If your account has been activated, you will be asked to enter the password you had created during the activation process. (Fig. 12)

| Insiste uses cookes to provide you with a more responsive and personalised serv<br>information on the cookies we use and how to delete or block them.    | Ice. By using this site you agree to our use of cookes, Please read our cookie notice for more Accept and Close                                                                                                    |
|----------------------------------------------------------------------------------------------------|----------------------------------------------------------------------------------------------------|
| Deloitte, Seleccyour Language                                                                                                    |                                                                                                    |
| Welcome                                                                                                    |                                                                                                    |
| @gmail.com                                                                                                    |                                                                                                    |
| Enter your password below.                                                                                                    |                                                                                                    |
|                                                                                                    |                                                                                                    |
| Password                                                                                                    |                                                                                                    |
|                                                                                                    |                                                                                                    |
| Eorgot.password?                                                                                                    |                                                                                                    |
| Next                                                                                                    |                                                                                                    |
|                                                                                                    |                                                                                                    |
|                                                                                                    |                                                                                                    |
|                                                                                                    |                                                                                                    |
|                                                                                                    |                                                                                                    |
|                                                                                                    |                                                                                                    |
|                                                                                                    |                                                                                                    |
| Terms of Use Privacy Statement                                                                                                    |                                                                                                    |
| Deloitte refers to one or more of Deloitte Touche Tohmatsu Limited ("DTTL"),                                                                             |                                                                                                    |
| its global network of member firms, and their related entities. DTTL (also<br>referred to as "Deloitte Global") and each of its member firms are legally | and the second second se |
| separate and independent entities. DTTL does not provide services to clients.<br>Please see www.deloitte.com/about to learn more.                        |                                                                                                    |
| © 2021. For information corract Deloiter Touche Tohmareu Limited                                                                                         |                                                                                                    |
| erzyzan ner mennenen, owness belonge robmetonmetos smitted.                                                                                              |                                                                                                    |

(Figure 12: Enter your Password)

Once you enter the correct password you will need to enter the OTP code (One Time Password). Which you will receive on the platform you had selected as your preference for Multi-Factored Authentication (MFA). (Fig. 13)

| This site<br>informat                                                  | ises cookies to provide you with a more responsive and personalised serv<br>on on the cookies we use and how to delete or block them.                        | ce. By using this site you agree to our use of cookies. Please rea | ad our cookie notice for more | Accept and Close | 125 18 2 |
|------------------------------------------------------------------------|----------------------------------------------------------------------------------------------------|--------------------------------------------------------------------|-------------------------------|------------------|----------|
| Deloitte.                                                              | Select your Language                                                                                                    |                                                                    |                               |                  |          |
| Verify y                                                               | our identity                                                                                                    | A Here                                                             |                               |                  |          |
| We sent your acc                                                       | ess code to your phone xxx-xxx-xx67                                                                                                    |                                                                    |                               |                  |          |
| , , , , , , , , , , , , , , , , , , ,                                  | coc ocorrecting you rectury.                                                                                                    |                                                                    | C TON                         | 1                |          |
| Code                                                                   | I                                                                                                    |                                                                    | 10 aut                        |                  |          |
|                                                                        |                                                                                                    |                                                                    | 12 1/00                       | 18 25            |          |
|                                                                        | Verify                                                                                                    |                                                                    |                               | 6 .              |          |
| Didn't get the                                                         | ode? Resend the Code                                                                                                    |                                                                    | 11: 6                         | OLI              | and the  |
| Having trouble                                                         | ? Try another MFA method                                                                                                    |                                                                    |                               |                  |          |
|                                                                        |                                                                                                    |                                                                    | LA Q                          | 8 m - H          | AND SS   |
|                                                                        |                                                                                                    |                                                                    | 102 200                       | 1 217            |          |
| Terms of Use Priv                                                      | kty Statement                                                                                                    |                                                                    | C CE                          | 2.11.16          |          |
| Deloitte refers to or<br>its global network o                          | e or more of Deloitte Touche Tohmatsu Limited ("DTTL"),<br>member firms, and their related entities, DTTL (also<br>the Cichel")                              |                                                                    | A Line                        |                  | 10       |
| reserred to as "Delo<br>separate and indep<br>Please see <u>www.de</u> | are unuser, and each of its member times are negative<br>indent entities. DTL does not provide services to clients.<br><u>altex.com/ebout</u> to learn more. |                                                                    |                               |                  |          |
| © 2021. For inform                                                     | tion, contact Defoitte Touche Tohmatsu Limited.                                                                                                    |                                                                    | VALLEN OF                     | - 1/3            | A COL    |

(Figure 13: Enter the OTP code you will receive on your preferred Authentication method selected during Account activation)

Once you click on "Verify", you will be taken to the Alumni Talent on Demand Dashboard. (Fig. 14)

Hurray!!! You have logged in to the application successfully

| Content Info         | WALTIAR        | 1005              | Davi Statemente     |  |
|----------------------|----------------|-------------------|---------------------|--|
| View Contact Details | View W-2/TJAAR | View 1095 Details | View Pay Statements |  |
|                      |                |                   |                     |  |
|                      |                |                   |                     |  |
|                      |                |                   |                     |  |
|                      |                |                   |                     |  |
|                      |                |                   |                     |  |

(Figure 14: Alumni Talent on Demand dashboard page)

# Scenario 2: New Registration + Login

(NOTE: DO NOT use Deloitte provided devices to access Alumni Talent on Demand)

## Step 1: Access Alumni Talent on Demand for Registration

From your computer/mobile, open any browser and go to <u>https://external.talentondemand.deloitte.com/registration/index</u> (Fig. 15)

| Deloitte.   TalentOnDemand                                                                                                    |
|----------------------------------------------------------------------------------------------------|
| Welcome to Alumni ToD<br>Alumni Talent on Demand (ToD) provides self-service for former employees to update<br>ther Contract Info and access their Pay statements, W-2s/TJAARs, 1095 forms and<br>Unemployment Details by State.                                                                                                    |
| First-time users: Use the <i>Registration</i> button to setup your Alumni ToD account. Register with your personal email address. Once you have registered, continue to Activate your profile. Once your profile has been successfully Activated, follow instructions for Registered/Returning user. Registered/Returning user: Use the <i>Login</i> button and Activate your Profile by Following the on screen instructions. If your orofile is already Activated, please login with the password entered during Activation and complete the MFA procedures. Accessing Unemployment Forms only: Use the <i>Unemployment Forms</i> button. You do not need to re See Alumni ToD Guidance for detailed instructions. |
| Unemployment Forms<br>(Quark one time access)  Registration (New User)  Login (Registered/Returning User)                                                                                                    |
| For Password and MFA issues, please contact = 1 718 354 1249 or dtitlechnologyrupport@deloitte.com For other issues, contact Cole Contact Center at = 1 800 DELOITTE (=1 800 335 6488) for assistance as follows. For other technology issues, select 2 for Business and Technology For other technology issues, select 2 for Business and Technology For X-1 statement questions (if applicable), please contact firmtaxes@deloitte.com                                                                                                    |

(Figure 15: Alumni Talent on Demand Welcome screen - Registration)

| Deloitte.                                                                                                    | TalentOnDemand                                                                                                    |                                                                                                    | (1.1.1.1.1.1.1.1.1.1.1.1.1.1.1.1.1.1.1.                                            |                                               |  |
|----------------------------------------------------------------------------------------------------|----------------------------------------------------------------------------------------------------|----------------------------------------------------------------------------------------------------|------------------------------------------------------------------------------------|-----------------------------------------------|--|
| Weld                                                                                                    | Registration steps                                                                                                    |                                                                                                    |                                                                                    |                                               |  |
| Alumni Talen<br>their Contact<br>Unemployme                                                                                                    | Step 1                                                                                                    | Step 2                                                                                                    | Step 3                                                                             |                                               |  |
|                                                                                                    | Registration<br>Enter the required details to<br>complete the Registration process.                                                                                                    | Account Activation<br>Follow the on-screen instructions to<br>Activate your Profile.                                    | Login<br>Login to the application using the<br>Login button on the Welcome screen. | Please click<br>here                          |  |
| First-time use<br>continue to A<br>Registered/Re<br>please login w<br>Accessing Um                                                                                                    | Cancel                                                                                                    | iplovment Forms buttonYou do not                                                                                        | OK. got H                                                                          | u have registered,<br>r.<br>Iready Activated, |  |
| See Alumni To                                                                                                    | D Guidance for detailed instructions.                                                                                                    |                                                                                                    |                                                                                    |                                               |  |
|                                                                                                    | Jnemployment, Forms<br>Quick one time access)                                                                                                    | Registration                                                                                                    | Login<br>(Registered/Ret                                                           | turning User)                                 |  |
| Support:<br>- For Plassion<br>- For other iss<br>- For other<br>- For its<br>- For other<br>- For its<br>- For other<br>- For its<br>- For its<br>- For i | 3 and MFA issues, please contact +1 718 354<br>ues; contact CoRe Contact Center at + 1 800 D<br>nnce with W-2 content or Address Changes, p<br>retenhology issues; select 2 for Business and<br>mentionetrines (d annicable) i please enstran | 1249 or dittechnologysupport@deloitte.c<br>DELOITTE (+1 800 335 6489) for assistance<br>ress 1 for Talent<br>Technology | om<br>as follows                                                                   |                                               |  |

(Figure 16: Registration steps)

Enter your details in the Registration screen and click the submit button. (Fig. 17)

| Deloitte.   TalentOnDemand                                                                                                    |                                                                                                    |    |
|----------------------------------------------------------------------------------------------------|----------------------------------------------------------------------------------------------------|----|
| Home   Registration                                                                                                    |                                                                                                    |    |
| (R≡) Step 1<br>Registration                                                                                                    | Registration - Deloitte Alumni                                                                                                    |    |
|                                                                                                    | Personal Email                                                                                                    |    |
|                                                                                                    | Enter your Personal Email Address                                                                                                    |    |
| Cm Step 2                                                                                                    | Confirm Personal Email                                                                                                    |    |
| Account Activation                                                                                                    | Confirm Personal Email Address                                                                                                    |    |
|                                                                                                    | Legal First Name                                                                                                    |    |
| Step 3                                                                                                    | Enter Legal First Name                                                                                                    |    |
| Login                                                                                                    | Legal Last Name                                                                                                    |    |
| in                                                                                                    | Enter Legal Last Name                                                                                                    |    |
| 0                                                                                                    | ③ Select year in the dropdown before selecting month.                                                                                                    |    |
|                                                                                                    | Date of Birth                                                                                                    |    |
|                                                                                                    | Enter Date of Birth pat                                                                                                    |    |
|                                                                                                    | Loss for an alterian of CCM                                                                                                    |    |
|                                                                                                    | East rour organ of Solv                                                                                                    |    |
|                                                                                                    | Criter 33N                                                                                                    |    |
|                                                                                                    | The personal information you submit through Alumni Talent on Demand and your use of this<br>website is subject to Deloitbe's Personnel Privacy Notice and Terms of Use.                                                                                                    | C2 |
|                                                                                                    | I have read and accept the Deloitte's Personnel Privacy Notice and Terms of Use                                                                                                    |    |
|                                                                                                    |                                                                                                    |    |
|                                                                                                    | Submit                                                                                                    |    |
|                                                                                                    |                                                                                                    |    |
| 2 YO In Terry Hits France House                                                                                                    |                                                                                                    |    |
| U 2023 See terms of use for more momentation.<br>Decisions refers to one or more of Becore Explored Foundation Limited, a<br>member firms are legally separate and independent entities. DTL (all<br>dhe UZ member firms of DTL. The ner reader demotes that operand<br>distributions and the second distributions and the second distributions and the<br>distribution of the second distribution of the second distribution of the<br>distribution of the second distribution of the second distribution of the<br>distribution of the second distribution of the second distribution of the<br>distribution of the second distribution of the second distribution of the<br>distribution of the second distribution of the second distribution of the<br>distribution of the second distribution of the<br>distribution of the second distribution of the distribution of the<br>distribution of the distribution of the distribution of the<br>distribution of the distribution of the distribution of the<br>distribution of the distribution of the distribution of the<br>distribution of the distribution of the<br>distribution of the distribution of the distribution of the<br>distribution of the distribution of the distribution of the<br>distribution of the distribution of the distribution of the<br>distribution of the distribution of the<br>distribution of the distribution of the distribution of the<br>distribution of the distribution of the distribution of the<br>distribution of the distribution of the distribution of the<br>distribution of the distribution of the distribution of the<br>distribution of the distribution of the distribution of the<br>distribution of the distribution of the distribution of the<br>distribution of the distribution of the distribution of the<br>distribution of the distribution of the distribution of the<br>distribution of the distribution of the distribution of the<br>distribution of the distribution of the distribution of the distribution of the<br>distribution of the distribution of the distribution of the distribution of the distribution of the<br>distribution of the distribution of the distribution of the distrib | UK private company limited by guarantee ("DTLU"), its network of memoer firms, and their related enotes. DTLL and each of its<br>to referred to as "Delotes Global") does not provide services to clents. In the United Steets, Delote refers to one or more of<br>prive Teolotics main in the United Steets and their respective Afflices. Certain annotes main to be analote to antesching<br>for Teolotics main in the United Steets and their respective Afflices. Certain annotes main to be analote to antesching<br>and the other teologies in the United Steets of the analote to antesching the other services and not be analote to antesching<br>and the other services and their respective Afflices. Certain annotes main to be analote to antesching<br>and the other services and their respective afflices. Certain annotes main to be analote to antesching<br>and the other services and the analote antesching<br>and the services and the analote to antesching<br>and the services and the analote to antesching<br>and the services and the analote to antesching<br>and the services and the analote to antesching<br>and the services and the analote to antesching<br>and the services and the analote to antesching<br>and the services and the analote to antesching<br>and the services and the analote to antesching<br>and the services and the analote to antesching<br>and the services and the analote to antesching<br>and the services and the antipottes and the antipottes and the antesching<br>and the services and the antesching<br>and the services and the antesching<br>and the services and the antesching<br>and the services antesching<br>and the services and the antesching<br>and the services and the antesching<br>antesching<br>and the services and the antesching<br>and the services and the antesching<br>and the services antesching<br>and the services and the antesching<br>antesching<br>antesching<br>and the services antesching<br>antesching<br>antesching<br>antesching<br>antesching<br>antesching<br>antesching<br>antesching<br>antesching<br>antesching<br>antesching<br>antesching<br>antesching<br>antesching<br>antesching<br>antesching<br>antesch |    |

(Figure 17: Registration form)

After successful registration, you will Receive a Successful Registration message with two links. (Fig. 18) Click on the link highlighted in the word "Here". This will take you to the activation page in a new Tab.

| Deloitte.   TalentOnDemand                                                                                                    |                                                                                                    |
|----------------------------------------------------------------------------------------------------|----------------------------------------------------------------------------------------------------|
| Mome   Registration                                                                                                    | Please click                                                                                                    |
| Seep 1<br>Registration                                                                                                    | Registration Successful here Please Click here 0 Activate your Account After Successful Activation please Login                                                                                                    |
| Stop 3<br>Login                                                                                                    | Þ                                                                                                    |
|                                                                                                    |                                                                                                    |
| 8 2020. See Terms of Use for more information.<br>Dealbles refers to are or more of Dealbles Touche Tomascu Limited, a<br>memore firms and regardly appared and independent entries. DTIL plan<br>the US memore firms affattitheir reade elitible to appear and<br>under the rules are regulated or diplant accounting. Near are the trapp<br>with the rules are regulated or diplant accounting. Near are the trapp. | UX private company limited by guarantee ("DTIL"), its retrock of member firms, and their initiated entities. DTIL and each of its<br>on referred to as "Detote Globar) does not provide services to deem. In the United States. Bootte refers to one or more of<br>phr "Detote" name in the United States and their ensures the Millions. Centain rainforming not be evaluate to ansate thems<br>member domains and/one to ensure the advance firms. |

(Figure 18: Successful Registration)

#### Step 3: Activating your Account

Enter the email Address you have registered with and click on the "Next" button (Fig. 19) and then click on the "Work or school account" option (Fig 19.2).

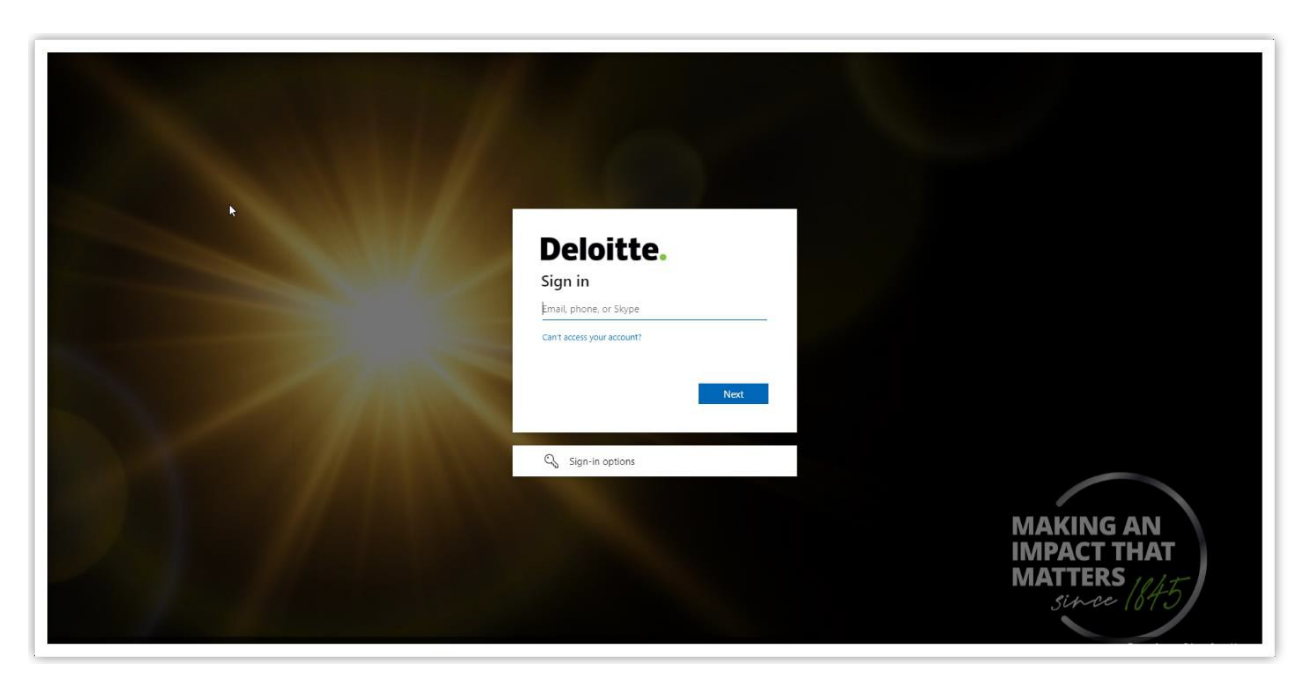

(Figure 19: Enter your registered email and click on "Next")

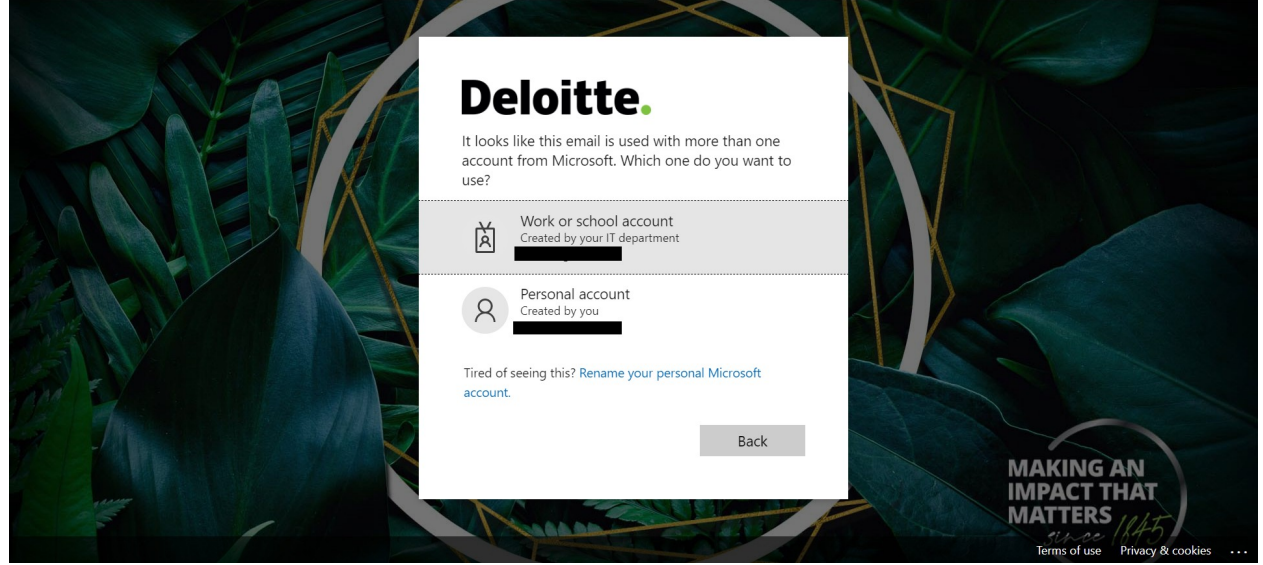

(Figure 19.2: Click on "Work or school account")

You will be prompted to create a password and select a preferred language. (Fig. 20)

| Deloitte. |                                                                                                    | 19 Language | ~<br>(A) |
|-----------|----------------------------------------------------------------------------------------------------|-------------|----------|
|           | Activate your account<br>Set up your access in three quick steps:<br>Set up your password<br>Password cannet contain dictionary words.<br>Repeat password @<br>Select preferred language<br>This will be the default diction when you log in to your: |             |          |
|           | Configure your Multi-Factor Authentication (MFA)<br>methods<br>To a function or more MFA methods. Please select your<br>preferred methods) and follow the set up instructions.<br>Complete<br>Complete                                                | A           |          |

(Figure 20: Create your Password)

Click on the method of your preference for Multi-Factored Authentication (MFA) to receive your One Time Passwords (OTP's). There are two options.

1) Authenticator App - To configure your Authenticator App follow the on-screen steps. (Fig. 21)

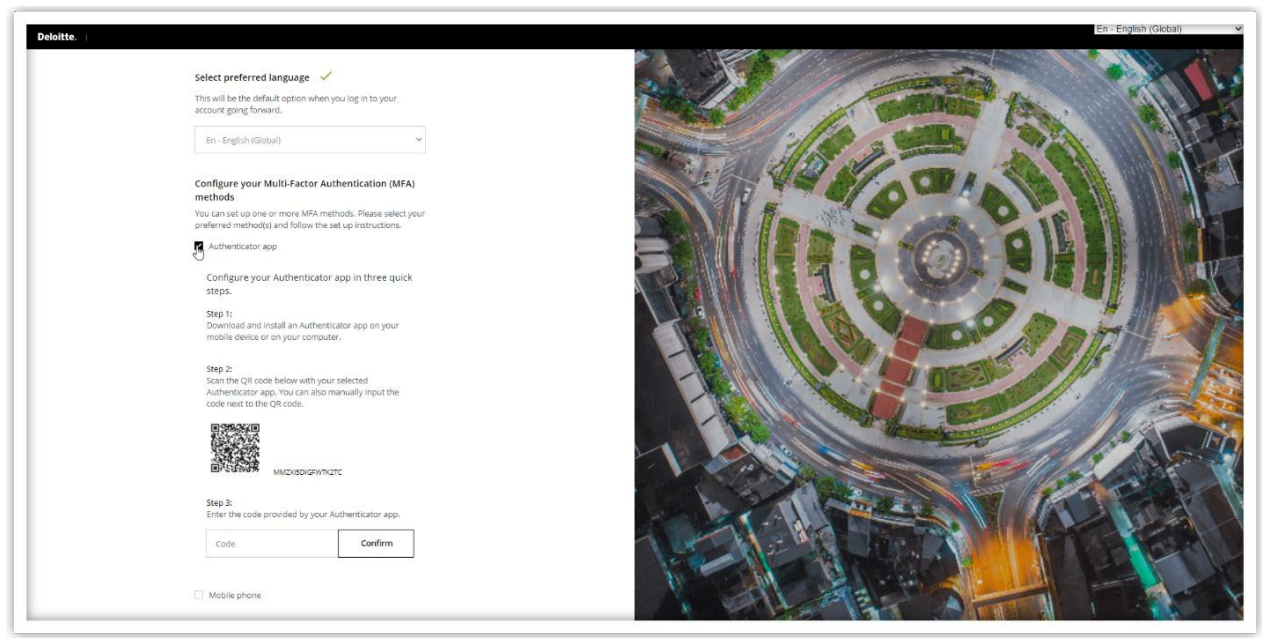

(Figure 21: Configuring MFA using the Authenticator App)

2) Mobile Phone – Enter your mobile phone number and select SMS(Messages) or Phone call as an option to receive your One Time Password (OTP) Code. (Fig. 22)

| Deloitte.                                                                                                    | En - English (Global) 💉 |
|----------------------------------------------------------------------------------------------------|-------------------------|
| Activate your account<br>Set up your access in three quick steps.<br>Set up your password 🗸                                                           |                         |
|                                                                                                    |                         |
|                                                                                                    |                         |
| Select preferred language  This will be the default option when you log in to your account going forward.                                             |                         |
| En - English (Global)                                                                                                    |                         |
| Configure your Multi-Factor Authentication (MFA)<br>methods                                                                                           |                         |
| You can set up one or more MFA methods. Please select your<br>preferred method(s) and follow the set up instructions.                                 |                         |
| Authentikator app                                                                                                    |                         |
| Nobile phone                                                                                                    |                         |
| Format (including country code): +32123456789                                                                                                    |                         |
| SMS Phone call                                                                                                    |                         |
| Prese chief your holding phane curber and make suit to<br>include the curvet assumptions with the "-r sign, e.g. for<br>United States -1 999 999 9999 |                         |
| Complete                                                                                                    |                         |

(Figure 22: Configuring MFA using Mobile Phone)

Once you select an option you will get a message or call on your registered mobile number with the OTP code. Enter the code and click on confirm. You will see the message "Your mobile phone is successfully registered and set as preferred MFA method.". You will now get an option to select your primary MFA method. You can choose between the options and click on complete. (Fig. 23)

#### Options for Primary MFA method a) Mobile Phone (SMS) b) Mobile Phone (Phone call)

|   |                                                                                                    |      | and the second second second second second second second second second second second second second second second                                                                                                    |                                       | and the second second |
|---|----------------------------------------------------------------------------------------------------|------|----------------------------------------------------------------------------------------------------|---------------------------------------|-----------------------|
| D |                                                                                                    | 1    | A Contraction of the second                                                                                                    |                                       | A A                   |
|   |                                                                                                    | 200  |                                                                                                    |                                       | 1 ist                 |
|   | Select preferred language                                                                                             |      |                                                                                                    | HERE TO A                             |                       |
|   | Server preferred language                                                                                             |      |                                                                                                    |                                       | 1                     |
|   | This will be the default option when you log in to your<br>account going forward.                                     |      | THE ALL ME                                                                                                    | P. 22 31 11                           | ASTA.                 |
|   | En - English (Global) 💙                                                                                               |      |                                                                                                    | 6 6 6                                 | 100                   |
|   |                                                                                                    |      |                                                                                                    |                                       | A CAR                 |
|   | Configure your Multi-Factor Authentication (MFA)<br>methods                                                           |      |                                                                                                    |                                       | The P                 |
|   | You can set up one or more MFA methods. Please select your<br>preferred method(s) and follow the set up instructions. | I PI |                                                                                                    |                                       | 1 ASA                 |
|   | Authenticator app                                                                                                    |      |                                                                                                    | NO BANK                               |                       |
|   | Mobile phone                                                                                                    |      |                                                                                                    | SIK DE                                | - And                 |
|   | Your mobile phone is successfully registered and set as<br>preferred MFA method.                                      |      | The NE                                                                                                    |                                       |                       |
|   |                                                                                                    | 1    | AT IS I AND                                                                                                    |                                       | 100                   |
|   | Select a primary MFA method                                                                                           |      | 14 M Sec. 10                                                                                                    |                                       | A WAY                 |
|   | This will be the primary option when you log in to your<br>account going forward.                                     |      | hard the second                                                                                                    |                                       | A                     |
|   | <ul> <li>Mobile phone (SMS)</li> </ul>                                                                                |      |                                                                                                    |                                       |                       |
|   | <ul> <li>Mobile phone (Phone call)</li> </ul>                                                                         |      | Contraction of the second                                                                                                    |                                       | -111                  |
|   |                                                                                                    |      | and the second second s |                                       | 1 ×                   |
|   | Complete                                                                                                    |      |                                                                                                    |                                       | 1 2 3 1               |
|   |                                                                                                    | A A  | Martin Martin                                                                                                    |                                       |                       |
|   |                                                                                                    |      |                                                                                                    | A A A A A A A A A A A A A A A A A A A |                       |
|   |                                                                                                    |      |                                                                                                    |                                       |                       |

(Figure 23: Setting your default MFA method)

You will get an activation successful message. (Fig. 24)

| Delotte | Activation successful<br>You have successfully<br>completed your account setupl<br>Click here to go back to the self-service. | A |  |
|---------|----------------------------------------------------------------------------------------------------|---|--|
|         |                                                                                                    |   |  |

(Figure 24: Activation Successful)

#### Step 4: Login

Navigate to the Registration successful tab and click on the link highlighted in the word "Login". If you have closed the tab you can click on this link. (Fig. 25)

| Deloitte.   TalentOnDemand                                                                                                    |                                                                                                    |
|----------------------------------------------------------------------------------------------------|----------------------------------------------------------------------------------------------------|
| Hume Regenation                                                                                                    | Please click<br>here                                                                                                    |
| Registration                                                                                                    | Registration Successful Please Click here to Activate your Account After Successful Activation please Login                                                                                                    |
| Step 2<br>Account Activation                                                                                                    |                                                                                                    |
| Stop 3<br>Login                                                                                                    |                                                                                                    |
|                                                                                                    |                                                                                                    |
| 0 2000 See Terms of Use for more information.<br>Debite effect to one or more of debites Teucher Tehneuzu United<br>memory firms are riggly assesses and independent extended. DTU<br>the US memory from of DTU, there reade effects the userses are<br>under the nites and regulations of public accounting. Please see the | 4.4 LX phase company limited by galaxies (CTTL), but network of member from, and their valued enders. DTL and each of to<br>use or detect as 2 (Buchts Good) for any provide services or cleans, in the Links States, Decote refers to one or more of<br>any fur-Decoted means the United States are memory enders, Certain services may not be available to attest clients<br>oppl/www.delotets.com/about to team more about our good interior of memory from. |

(Figure 25: Successful Registration)

If your account has been activated, you will be asked to enter the password you had created during the activation process. (Fig. 26)

| This size uses cookies to provide you with a more responsive and personalised<br>information on the cookies we use and how to delete or block them.                                                                                       | service, by using this site you agree to our use or cookies, mease read our cookie notice for more Accept and Close |
|----------------------------------------------------------------------------------------------------|----------------------------------------------------------------------------------------------------|
| Deloitte, Selectyour Language                                                                                                    |                                                                                                    |
| Welcome                                                                                                    |                                                                                                    |
| @gmail.com                                                                                                    |                                                                                                    |
| Enter your password below.                                                                                                    |                                                                                                    |
| Password                                                                                                    |                                                                                                    |
| L address av a                                                                                                    |                                                                                                    |
| Eorsot password?                                                                                                    |                                                                                                    |
| Next                                                                                                    |                                                                                                    |
|                                                                                                    |                                                                                                    |
|                                                                                                    |                                                                                                    |
|                                                                                                    |                                                                                                    |
|                                                                                                    |                                                                                                    |
|                                                                                                    |                                                                                                    |
| Terms of Use Privacy Statement                                                                                                    |                                                                                                    |
| Deloitte refers to one or more of Deloitte Touche Tohmatsu Limited ("DTTL"),                                                                                                    |                                                                                                    |
| its global network of memoer firms, and their related entities. DTL (also<br>referred to as "Deloitte Global") and each of its member firms are legally<br>sensate and independent activities. DTL does not provide sensities to clients. | A set and a set and a set and a set and a set and a set and a set and a set and a set a set a set a set a set a     |
| Please see <u>www.deloitte.com/about</u> to learn more.                                                                                                    |                                                                                                    |
| © 2021. For information, contact Deloitte Touche Tohmatsu Limited.                                                                                                    |                                                                                                    |

(Figure 26: Enter your Password)

Once you enter the correct password you will need to enter the OTP code (One Time Password). Which you will receive on the platform you had selected as your preference for Multi-Factored Authentication (MFA). (Fig. 27)

| This site uses cookies to provide you with a more responsive and personalised servic<br>information on the cookies we use and how to delete or block them.  | e. By using this site you agree to our use of cookies. Please read our cookie notice for more | Accept and Close |
|----------------------------------------------------------------------------------------------------|-----------------------------------------------------------------------------------------------|------------------|
| Deloitte. Select your Language                                                                                                    |                                                                                               |                  |
| Verify your identity                                                                                                    |                                                                                               | all the loss     |
| We sent your access code to your phone xxxx-xxx67<br>Please enter your code below to verify your identity:                                                  |                                                                                               |                  |
| kode I                                                                                                    |                                                                                               | A ALS            |
| , <u> </u>                                                                                                    |                                                                                               |                  |
| Verify                                                                                                    | Va Blog                                                                                       |                  |
| Didn't get the code? Resend the Code                                                                                                    |                                                                                               | S OIL HIMMEN     |
| Having trouble? Try another MFA method                                                                                                    |                                                                                               |                  |
|                                                                                                    |                                                                                               | 3 8              |
|                                                                                                    |                                                                                               | A STREET         |
| Terms of Use Privacy Statement                                                                                                    |                                                                                               |                  |
| Deloitte refers to one or more of Deloitte Touche Tohmatsu Limited ("DTTL"),<br>its alphai personic of member firms, and their related entities, DTTL (also |                                                                                               |                  |
| referred to as "Deloite Global") and each of its member firms are legally                                                                                   | Here Hereit                                                                                   |                  |
| Please see <u>www.deloite.com/about</u> to learn more.                                                                                                    |                                                                                               |                  |
| © 2021. For information, contact Deloitte Touche Tohmatsu Limited.                                                                                          |                                                                                               | 66 162 COM 16    |
|                                                                                                    |                                                                                               |                  |

(Figure 27: Enter the OTP code you will receive on your preferred Authentication method selected during Account activation)

Once you click on "Verify", you will be taken to the Alumni Talent on Demand Dashboard. (Fig. 28)

| Contact Info         | W-2 / TJAAR             | 1095              | Pay Statements      |  |
|----------------------|-------------------------|-------------------|---------------------|--|
| view contact Details | view w-z/ (pvak Details | view 1053 Details | view ray statements |  |
|                      |                         |                   |                     |  |
|                      |                         |                   |                     |  |
|                      |                         |                   |                     |  |
|                      |                         |                   |                     |  |
|                      |                         |                   |                     |  |
|                      |                         |                   |                     |  |

Hurray!!! You have logged in to the application successfully

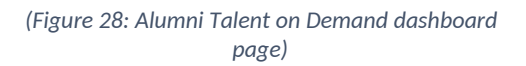

# Scenario-3 Quick access Unemployment Form

(NOTE: DO NOT use Deloitte provided devices to access Alumni Talent on Demand)

## Step-1 Access Alumni Talent on Demand

From your computer/mobile, open any browser and go to the below URL <a href="https://external.talentondemand.deloitte.com/">https://external.talentondemand.deloitte.com/</a> . (Fig-29)

| Deloitte.   TalentOnDemand                                                                                                    |
|----------------------------------------------------------------------------------------------------|
| Welcome to Alumni ToD<br>Alumni Talent on Demand (ToD) provides self-service for former employees to update<br>three provided to and access their Pay statements, W-2s/TJAARs, 1095 forms and<br>Unemployment Details by State.                                                                                                    |
| First-time users: Use the Registration button to setup your Alumni ToD account. Register with your personal email address. Once you have registered, continue to Activate your profile has been successfully Activated, follow instructions for Registered/Returning user. Registered/Returning user: Use the Login button and Activate your Profile by following the on screen instructions. If your profile is already Activated, please login with the password entered during Activation. Please click here See Alumni ToD Guidance for detailed instructions. |
| Unemployment Forms (Quick one time access)  Registration (New User)  Login (Registrated/Recurring User)                                                                                                    |
| Support:<br>• For Plassword and MFA issues, please contact +1 718 354 1249 or dtitlechnologssupport@deloitte.com<br>• For other issues, contact CoRe Contact Center at +1 800 DELOITTE (+1 800 335 6488) for assistance as follows.<br>• For assistance with W-2 content or Address Changes, press 1 for Talent<br>• For other technology issues, select 2 for Business and Technology<br>• For K-1 statement questions (if applicable), please contact firmitaxes@deloitte.com                                                                                    |

(Figure 29: Unemployment Forms)

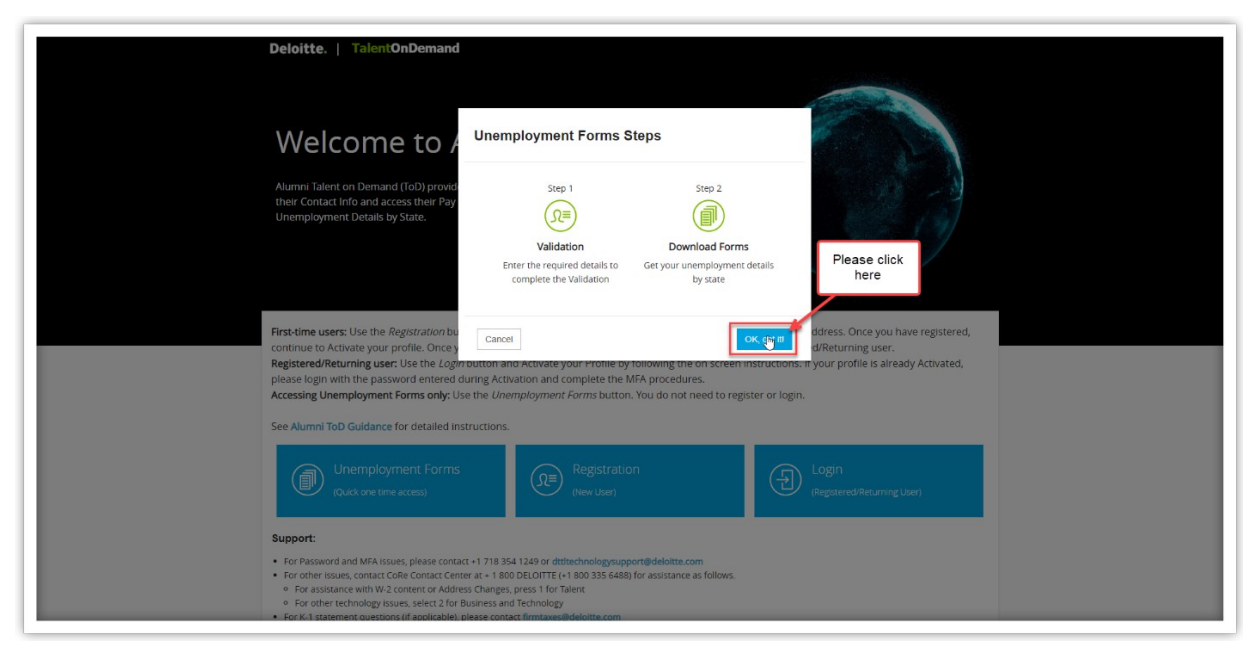

(Figure 30: Unemployment Form steps)

Step-2 The below page will open. Key the details as per the fields and click the submit button. (Fig. 31)

| Deloitte.   TalentOnDemand                     |                                                                                                    |  |
|------------------------------------------------|----------------------------------------------------------------------------------------------------|--|
| Home   State Agencies Unemployment             |                                                                                                    |  |
| Q≡ step 1<br>Validation                        | Validate with the records Deloitte has on file<br>Pease valuate your personal information with the records Deloten has on file. After successful<br>validation you will be brought to the Unemployment Forms by State. |  |
|                                                | Personal Email                                                                                                    |  |
| Download Forms                                 | Enter your Personal Email Address                                                                                                    |  |
|                                                | Legal First Name                                                                                                    |  |
| •                                              | Enter Legal First Name                                                                                                    |  |
|                                                | Land and Manne                                                                                                    |  |
|                                                | Enter Legal Last Name                                                                                                    |  |
|                                                | Select year in the dropdown before selecting month.                                                                                                    |  |
|                                                | Date of Birth                                                                                                    |  |
|                                                | Enter Date of Birth 28                                                                                                    |  |
|                                                |                                                                                                    |  |
|                                                | Last tour digits of SSN                                                                                                    |  |
|                                                | Lince Joint                                                                                                    |  |
|                                                | website is subject to Deloite's Personnel Privacy Notice and Terms of Use.                                                                                                    |  |
|                                                | I have read and accept the Deloitte's Personnel Privacy Notice and Terms of Use                                                                                                    |  |
|                                                |                                                                                                    |  |
|                                                | Submit                                                                                                    |  |
|                                                |                                                                                                    |  |
| © 2020. See Terms of Use for more information. |                                                                                                    |  |

(Figure 31: Unemployment form)

After clicking the submit button, the Unemployment Details by State screen appears. (Fig. 32)

| me   State Agencies Unemployment                                                                       |                                                                                                    |
|----------------------------------------------------------------------------------------------------|----------------------------------------------------------------------------------------------------|
| Unemployment Details by State                                                                          |                                                                                                    |
| Unemployment Details by State                                                                          |                                                                                                    |
| Unemployment Insurance (UI) benefits are avo<br>may file a UI claim in the first week that emplo       | ailable to workers who are unemployed and who meet the requirements of state UI eligibility laws.<br>byment stops or work hours are reduced. |
| You will need to provide the state UI agency w<br>1. Your full legal name;                             | ith the following information for the state to process your claim:                                                                           |
| <ol> <li>Your Social Security Number; and</li> <li>Your authorization to work (if you are n</li> </ol> | ot a US Citizen or resident)                                                                                                    |
| Resources for filing a claim:                                                                          |                                                                                                    |
| Deloitte Office Addresses                                                                              |                                                                                                    |
| How to find EIN                                                                                        |                                                                                                    |
| Unemployment Insurance Overview – Covid 19                                                             |                                                                                                    |
| Click on a state below to review the applicable                                                        | unemployment details for that state, as well as any additional information that may be required fo                                           |
| filing. If you have any questions about UI eligi                                                       | bility or benefits, please contact state agency listed for your state.                                                                       |
| ALABAMA                                                                                                |                                                                                                    |
| ALASKA                                                                                                 |                                                                                                    |
|                                                                                                    |                                                                                                    |

(Figure 32: Unemployment Details by state)

There are 3 links in the Resources section as shown below on the Unemployment Details by State page. (Fig. 33)

|          | -               | i     |          |     |  |
|----------|-----------------|-------|----------|-----|--|
| Deloitte | Office Address  | ses - |          |     |  |
|          |                 | i l   |          | -   |  |
| How to 1 |                 |       |          | iii |  |
| Upompl   | ourmont Incursu |       | Could 10 |     |  |

(Figure 33: Resources for filing claim)

- i) Click on 1st link to open a list of all Deloitte Office Addresses.
- ii) Click on 2nd link for steps to find the EIN.
- iii) Click on the 3rd link to see unemployment insurance overview details.

To find state-specific unemployment information, click on the applicable state in the list to display available forms and information